<u>Главная | Организация обучения | Работа администратора в течение учебного года |</u> Работа с заменами

# Работа с заменами

В разделе «Управление заменами» у администратора есть возможность:

- создать замену учителя
- редактировать замену учителя
- удалить замену учителя
- отменить урок

## Как создать замену учителя

Для создания замены выполните следующие действия:

### Шаг 1. На рабочем столе выберите «Календарь» - «Управление заменами».

| Орг. обучения<br>2023 - 2024 ∨                                       |                                                     | ▲ ГБОУ Школа №<br>Текущая организация                                         |
|----------------------------------------------------------------------|-----------------------------------------------------|-------------------------------------------------------------------------------|
| Q Введите название раздела                                           |                                                     |                                                                               |
| Календарь                                                            | Журналы                                             | Дополнительно                                                                 |
| Календарь школы                                                      | Общее образование<br>Д Журналы классов, групп       | <ul> <li>Печать аттестатов</li> <li>Отчеты</li> </ul>                         |
| <ul> <li>Управление заменами</li> <li>Создание расписания</li> </ul> | Дополнительное образование<br>Д Журналы объединений | <ul> <li>Академическая задолженность</li> <li>Выбор поставщика ВКС</li> </ul> |
|                                                                      | Внеурочная деятельность<br>Д Журналы групп          | <ul> <li>☐ Логирование</li> <li></li></ul>                                    |
|                                                                      | Другое<br>🚋 Управление отметками и ДЗ               |                                                                               |
|                                                                      |                                                     |                                                                               |

Переход в раздел «Управление заменами»

Шаг 2. На открывшейся странице нажмите на кнопку «+Добавить».

#### Управление заменами

| Понедельник 18.09.2023 8:0                      |               | 🖂 🔗 前                             | Фильтры                     |
|-------------------------------------------------|---------------|-----------------------------------|-----------------------------|
| Замена с                                        |               | Замена на                         | Период                      |
| 7-В Биология 7-В 2022 VII 7 класс               |               | 7-В Биология 7-В 2022 VII 7 класс | 01.09.2023 — 02.05.2024 × E |
| o                                               |               |                                   | Группа                      |
|                                                 | $\rightarrow$ |                                   | Все группы                  |
| <ul> <li>Виология</li> <li>31, 31 31</li> </ul> |               | © 31, 31 31                       | Учитель                     |
|                                                 |               |                                   | Все учителя                 |
| Понедельник 18.09.2023 10:40                    |               | 🖂 🖉 前                             |                             |
| Замена с                                        |               | Замена на                         |                             |
| 11-Б География 11-Б УП 11Б                      |               | 11-Б География 11-Б УП 11Б        |                             |
| °.                                              | $\rightarrow$ | $^{\circ}$                        |                             |
|                                                 |               |                                   |                             |
| 🛛 География                                     |               | 🖬 География                       |                             |

Шаг З. На панели фильтрации укажите:

Управление заменами | Добавление замены

- ФИО учителя, которого будут заменять
- дату начала и окончания периода, на который создается замена

| 🕞 Добавление замены |                         |               |
|---------------------|-------------------------|---------------|
|                     | Фильтры                 | $\Rightarrow$ |
|                     | Учитель                 |               |
|                     | Выберите учителя        | ~             |
|                     | Период                  |               |
|                     | 29.04.2024 — 05.05.2024 | × 🛱           |
|                     |                         |               |
| Заполните фильтры   |                         |               |
|                     | Сбросить                |               |
|                     |                         |               |

Выбор учителя и периода замены

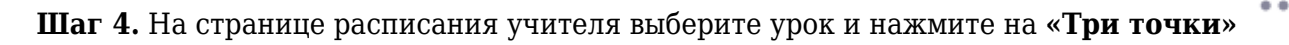

### Шаг 5. Выберите пункт «+Добавить замену».

Управление заменами | Добавление замены

### -) Добавление замены

| Четверг | 02.05     | .202       | 4              |                                  |        |         |         |      |                      |                |   |
|---------|-----------|------------|----------------|----------------------------------|--------|---------|---------|------|----------------------|----------------|---|
| Расписа | ние       |            |                |                                  |        | Замена  |         |      |                      |                |   |
| Время   | Кабинет   |            | нет Предме     |                                  | Группа | Учитель | Кабинет | т    | Группа               |                |   |
| 8:15    | 31,<br>31 | Би         | ология         | Биология 5-Н 20<br>23 УП 5 класс |        |         |         |      |                      |                |   |
| 9:35    | 31,<br>31 | Ані<br>й я | глийски<br>зык | Английский язык<br>11-Б УП 11Б   |        |         |         | $^+$ | Добавить<br>Отменить | замену<br>урок | ] |

#### Добавление замены

Шаг 6. Выберите из выпадающего списка ФИО учителя на замену. При выборе учителя воспользуйтесь фильтрами:

- Все учителя все учителя школы.
- Свободные учителя-предметники учителя-предметники без урока в расписании того предмета, учителя которого необходимо заменить. Например, при замене урока русского языка это будут все учителя русского языка и литературы.
- Свободные учителя других предметов этого класса все учителя-предметники без урока в расписании, работающие в классе, на уроке которого будет отсутствовать учитель. Например, при замене урока русского языка в 7А классе это будут все учителя, которые преподают другие предметы в 7А классе.
- Свободные учителя других предметов другие учителя, которые не имеют урока в расписании в этот момент.
- Занятые учителя-предметники учителя-предметники, которые могут взять на свой собственный урок класс, урок в котором необходимо заменить. Например, две подгруппы по английскому языку можно объединить в одну, если учитель одной из подгрупп заболел.
- Занятые учителя других предметов учителя других предметов, которые могут взять на свой собственный урок класс, урок в котором необходимо заменить.

#### 🔶 Добавление замены

| Четвер  | г 02.05.2024 |           | Все учителя ^                              |                                                                                                    |
|---------|--------------|-----------|--------------------------------------------|----------------------------------------------------------------------------------------------------|
| Расписа | ание         |           | Все учителя                                |                                                                                                    |
| Время   | Кабинет      | Предмет   | Группа                                     | Свободные учителя                                                                                          |
| 8:15    | 31, 31       | Биология  | Группа<br>Биология 5-Н 20<br>23 УП 5 класс | предметники<br>Свободные учителя других<br>предметов этого класса<br>Свободные учителя других<br>предметов |
| 9:35    | 31-31        | Английски | Английский язык                            |                                                                                                    |

### Фильтрация учителей

## Шаг 7. Выберите из выпадающего списка:

- кабинет
- группу
- причину замены (необязательно)

### Обратите внимание!

При выборе учителя поля «Кабинет» и «Группа» заполнятся автоматически.

Управление заменами | Добавление замены

🔶 Добавление замены

| Четвер     | 02.05.2024 |          |                                  |                                                                                                    |
|------------|------------|----------|----------------------------------|----------------------------------------------------------------------------------------------------|
| Расписание |            |          |                                  | Замена                                                                                                    |
| Время      | Кабинет    | Предмет  | Группа                           | Учитель Кабинет Группа                                                                                                    |
| 8:15       | 31, 31     | Биология | Биология 5-Н 20<br>23 УП 5 класс | Учитель*         Кабинет*         ✓         ×           Группа         ✓         ✓         ×           Введите причину замены         ✓         ✓ |

Данные для замены учителя

Шаг 8. Нажмите на галочку для сохранения внесенных данных.

#### Управление заменами | Добавление замены

🔶 Добавление замены

| Четверг 02.05.2024 |         |          |                                  |                                           |                      |                                  |  |   |  |  |
|--------------------|---------|----------|----------------------------------|-------------------------------------------|----------------------|----------------------------------|--|---|--|--|
| Расписание         |         |          |                                  | Замена                                    |                      |                                  |  |   |  |  |
| Время              | Кабинет | Предмет  | Группа                           | Учитель                                   | Кабинет              | Группа                           |  |   |  |  |
| 8:15               | 31, 31  | Биология | Биология 5-Н 20<br>23 УП 5 класс | Учитель*<br>Группа<br>Биология<br>Болезнь | ∽) (<br>я 5-Н 2023 У | Кабинет <b>*</b><br>06, Группа с |  | × |  |  |

Сохранение внесенных данных

Подробнее узнать о работе в разделе можно здесь.

### Как редактировать замену учителя

Для редактирования замены выполните следующие действия:

Шаг 1. На рабочем столе выберите «Календарь» - «Управление заменами».

| Орг. обучения<br>2023 - 2024 ∨                                       |                                                     | ГБОУ Школа №     Текущая организация                                                           |
|----------------------------------------------------------------------|-----------------------------------------------------|------------------------------------------------------------------------------------------------|
| Q Введите название раздела                                           |                                                     |                                                                                                |
| Календарь                                                            | Журналы                                             | Дополнительно                                                                                  |
| 苗 Календарь школы<br>🖵 Дистанционные периоды                         | Общее образование<br>Д Журналы классов, групп       | <ul> <li>Печать аттестатов</li> <li>Отчеты</li> </ul>                                          |
| <ul> <li>Управление заменами</li> <li>Создание расписания</li> </ul> | Дополнительное образование<br>Д Журналы объединений | <ul> <li>Академическая задолженность</li> <li>Выбор поставщика ВКС</li> </ul>                  |
|                                                                      | Внеурочная деятельность<br>Д Журналы групп          | <ul> <li>Логирование</li> <li>Перенос аттестационных оценок</li> <li>Внешняя оценка</li> </ul> |
|                                                                      | Другое<br>😅 Управление отметками и ДЗ               |                                                                                                |

Переход в раздел «Управление заменами»

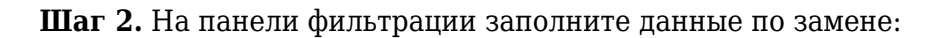

- период замены
- группа по предмету, в которой произошла замена
- ФИО учителя

#### Управление заменами

| Замена с Замена на<br>1-А Математика 1-А УП 1 кл 1-А Математика 1-А УП 1 кл<br>Математика<br>Э 31, 31 31<br>Вамена с Замена на<br>5-Н Биология 5-Н Биология 5-Н 2023 УП 5 класс<br>Биология 0 000 000 Б состоя                                                                                                    | юнедельник 29.04.2024 10:25      |               | 🖂 🖉 🖞                            | Фильтры                 |
|----------------------------------------------------------------------------------------------------|----------------------------------|---------------|----------------------------------|-------------------------|
| 1-А       Математика 1-А УП 1 кл       1-А       Математика 1-А УП 1 кл       29.04.2024 — 05.05.2024         0       →       ^                                                                                                    | Замена с                         |               | Замена на                        | Период                  |
| <ul> <li>А Патематика</li> <li>Математика</li> <li>З1, 31 31</li> <li>З1, 31 31</li> <li>З2, 31, 31 31</li> <li>З2, 31, 31 31</li> <li>З2, 31, 31 31</li> <li>З2, 31, 31 31</li> <li>З2, 31, 31 31</li> <li>З2, 31, 31 31</li> <li>З2, 31, 31 31</li> <li>З3, 31, 31 31</li> <li>З2, 31, 31 31</li> <li>З3, 31, 31 31</li> <li>З3, 31, 31 31</li> <li>З4, 31, 31 31</li> <li>З4, 31, 31 31<td>1-А Математика 1-А УП 1 кл</td><td></td><td>1-А Математика 1-А УП 1 кл</td><td>29.04.2024 — 05.05.2024</td></li></ul> | 1-А Математика 1-А УП 1 кл       |               | 1-А Математика 1-А УП 1 кл       | 29.04.2024 — 05.05.2024 |
| Все группы<br>Все группы<br>Все группы<br>Учитель<br>Все учителя<br>Все учителя<br>Все учителя<br>Все учителя                                                                                                    | ° C                              | $\rightarrow$ | $^{\circ}$                       | Группа                  |
| № 31, 31 31                  № 31, 31 31                 № 31, 31 31                 № 31, 31 31                 № 31, 31 31                 № 31, 31 31                 № 31, 31 31                 № 31, 31 31                 № 31, 31 31                 № 31, 31 31                 № 31, 31 31                 № 31, 31 31                 № 31, 31 31                 № 31, 31 31                      № 31, 31 31                 № 31, 31 31                 № 31, 31 31                 № 31, 31 31                 № 31, 31 31                 № 30, 03.05.2024 8:15                 № 30, 03.05.2023 УП 5 класс                 № Виология 5-Н Емология 5-Н 2023 УП 5 класс                 № 30, 040, 040, 040, 040, 040, 040, 040,                                                                                                    | Патематика                       |               | 🛛 Математика                     | Все группы              |
| Пятница 03.05.2024 8:15<br>Все учителя Все учителя Все учителя Все учителя Все учителя Все учителя Все учителя Все учителя Все учителя Все учителя Все учителя Все учителя Все учителя                                                                                                    | © 31, 31 31                      |               |                                  | Учитель                 |
| Пятница 03.05.2024 8:15<br>Вамена с Замена на<br>5-Н Биология 5-Н 2023 УП 5 класс 5-Н Биология 5-Н 2023 УП 5 класс<br>А А А А А А А А А А А А А А А А А А А                                                                                                     |                                  |               |                                  | Все учителя             |
| Замена с Замена на<br>5-Н Биология 5-Н 2023 УП 5 класс 5-Н Биология 5-Н 2023 УП 5 класс<br>0 0 0 0 0 0 0 0 0 0 0 0 0 0 0 0 0 0 0                                                                                                     | Пятница 03.05.2024 8:15          |               | 🖂 🖉 🖞                            |                         |
| Биология 5-Н 2023 УП 5 класс         5-Н         Биология 5-Н 2023 УП 5 класс           О         →         О           Биология         □         Биология 5-Н 2023 УП 5 класс                                                                                                    | Замена с                         |               | Замена на                        |                         |
| <ul> <li>А → А</li> <li>Биология</li> <li>Виология</li> </ul>                                                                                                    | 5-Н Биология 5-Н 2023 УП 5 класс |               | 5-Н Биология 5-Н 2023 УП 5 класс |                         |
| □ Биология □ Биология                                                                                                    | $^{\circ}$                       | $\rightarrow$ | 0                                |                         |
|                                                                                                    | Биология                         |               | Биология                         |                         |
| ()         31,3131         ()         300,300 Биология         Соросить                                                                                                    | ◎ 31, 31 31                      |               |                                  | Сбросить                |

Шаг 3. Найдите замену и нажмите на «Карандаш» 🧖.

| Пятница | a 03.05.2024 8:15            |               |        | 🖂 🖉 竝                        |
|---------|------------------------------|---------------|--------|------------------------------|
| Замена  | c                            |               | Замена | на                           |
| 5-H     | Биология 5-Н 2023 УП 5 класс |               | 5-H    | Биология 5-Н 2023 УП 5 класс |
| °       |                              | $\rightarrow$ | °      |                              |
| 🛛 Биол  | югия                         |               | 🛛 Биол | погия                        |
| ③ 31, 3 | 1 31                         |               | ③ 300, | 300 300 Биология             |
|         |                              |               |        |                              |

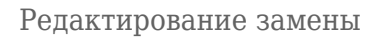

Шаг 4. На странице расписания найдите замену и нажмите на «Три точки» •••• . Выберите пункт «Редактировать».

+ Добавить

Управление заменами Редактирование замен

### 🔶 Редактирование замен

| Пятница    | a 03.0    | 5.202     | 4               |           |                             |         |                  |              |       |   |          |       |
|------------|-----------|-----------|-----------------|-----------|-----------------------------|---------|------------------|--------------|-------|---|----------|-------|
| Расписание |           |           |                 |           | Замена                      |         |                  |              |       |   |          |       |
| Время      | Каби      | нет       | Предмет         | r         | Группа                      | Учитель | Кабинет          | Группа       |       |   |          |       |
| 8:15       | 31,<br>31 | Би        | ология Би<br>23 |           | ология 5-Н 20<br>УП 5 класс |         | 300 Био<br>логия | Биол<br>огия |       |   |          |       |
|            |           |           |                 |           |                             |         |                  |              |       | 6 | Редактир | овать |
|            |           |           |                 |           |                             |         | >                | Отменить     | урок  |   |          |       |
| 9:35       | 31,<br>31 | Ан<br>й я | глийски<br>зык  | Ан<br>11- | глийский язык<br>-Б УП 11Б  |         | ť                | ј Удалить з  | амену |   |          |       |

#### Выбор замены

**Шаг 5.** Выберите из выпадающего списка ФИО учителя на замену. При выборе учителя воспользуйтесь фильтрами:

- Все учителя все учителя школы.
- Свободные учителя-предметники учителя-предметники без урока в расписании того предмета, учителя которого необходимо заменить. Например, при замене урока русского языка это будут все учителя русского языка и литературы.
- Свободные учителя других предметов этого класса все учителя-предметники без урока в расписании, работающие в классе, на уроке которого будет отсутствовать учитель. Например, при замене урока русского языка в 7А классе это будут все учителя, которые преподают другие предметы в 7А классе.
- Свободные учителя других предметов другие учителя, которые не имеют урока в расписании в этот момент.
- Занятые учителя-предметники учителя-предметники, которые могут взять на свой собственный урок класс, урок в котором необходимо заменить. Например, две подгруппы по английскому языку можно объединить в одну, если учитель одной из подгрупп заболел.
- Занятые учителя других предметов учителя других предметов, которые могут взять на свой собственный урок класс, урок в котором необходимо заменить.

### 🔶 Добавление замены

| Четвери | 02.05.2024 |           | Все учителя ^                    |                                                                                                    |
|---------|------------|-----------|----------------------------------|----------------------------------------------------------------------------------------------------|
| Расписа | ние        |           | Все учителя                      |                                                                                                    |
| Время   | Кабинет    | Предмет   | Группа                           | Свободные учителя                                                                                          |
| 8:15    | 31, 31     | Биология  | Биология 5-Н 20<br>23 УП 5 класс | предметники<br>Свободные учителя других<br>предметов этого класса<br>Свободные учителя других<br>предметов |
| 9:35    | 31-31      | Английски | Английский язык                  |                                                                                                    |

Фильтрация учителей

### Шаг 6. Выберите из выпадающего списка:

- кабинет
- группу
- причину замены (необязательно)

# Обратите внимание!

При выборе учителя поля «Кабинет» и «Группа» заполнятся автоматически.

Управление заменами | Редактирование замен

🕞 Редактирование замен

| Пятница | Пятница 03.05.2024 |          |                                  |                                                                                                   |        |   |   |  |  |  |  |  |  |
|---------|--------------------|----------|----------------------------------|---------------------------------------------------------------------------------------------------|--------|---|---|--|--|--|--|--|--|
| Расписа | ание               |          |                                  | Замена                                                                                            |        |   |   |  |  |  |  |  |  |
| Время   | Кабинет            | Предмет  | Группа                           | Учитель Кабинет                                                                                   | Группа |   |   |  |  |  |  |  |  |
| 8:15    | 31, 31             | Биология | Биология 5-Н 20<br>23 УП 5 класс | Учитель Кабинет Группа<br>Учитель* ~ Кабинет *<br>300, 300 Би<br>Группа<br>Введите причину замены |        | ~ | × |  |  |  |  |  |  |

#### Шаг 7. Нажмите на галочку для сохранения внесенных данных.

| Четвер     | 02.05.2024 |          |                                  |                                           |                 |                                                      |   |   |
|------------|------------|----------|----------------------------------|-------------------------------------------|-----------------|------------------------------------------------------|---|---|
| Расписание |            |          |                                  |                                           |                 |                                                      |   |   |
| Время      | Кабинет    | Предмет  | Группа                           | Учитель                                   | Кабинет         | Группа                                               |   |   |
| 8:15       | 31, 31     | Биология | Биология 5-Н 20<br>23 УП 5 класс | Учитель*<br>Группа<br>Биология<br>Болезнь | ×<br>7 5-H 2023 | <sup>Кабинет</sup> *<br>06, Группа с ∨<br>УП 5 класс | ~ | × |

Сохранение внесенных данных

Подробнее узнать о работе в разделе можно здесь.

### Как удалить замену учителя

Для удаления замены выполните следующие действия:

### Шаг 1. На рабочем столе выберите «Календарь» - «Управление заменами».

| Орг. обучения<br>2023 - 2024 ∨                                                                                               |                                                                                                    | ☐ ГБОУ Школа №<br>Текущая организация                                                                                                    |
|----------------------------------------------------------------------------------------------------|----------------------------------------------------------------------------------------------------|----------------------------------------------------------------------------------------------------|
| Q Введите название раздела                                                                                                   |                                                                                                    |                                                                                                    |
| Календарь                                                                                                    | Журналы                                                                                                    | Дополнительно                                                                                                    |
| <ul> <li>Календарь школы</li> <li>Дистанционные периоды</li> <li>Управление заменами</li> <li>Создание расписания</li> </ul> | Общее образование<br>Журналы классов, групп<br>Дополнительное образование<br>Журналы объединений<br>Внеурочная деятельность<br>Журналы групп | <ul> <li>Печать аттестатов</li> <li>Отчеты</li> <li>Академическая задолженность</li> <li>Выбор поставщика ВКС</li> <li>Логирование</li> <li>Перенос аттестационных оценок</li> </ul> |
|                                                                                                    | Другое<br>😂 Управление отметками и ДЗ                                                                                                    | Внешняя оценка                                                                                                    |

Переход в раздел «Управление заменами»

Шаг 2. На панели фильтрации заполните данные по замене:

• период замены

- группу, в которой произошла замена
- ФИО учителя

| Понедельник 29.04.2024 10:25                                                                                |                                                           | 🖂 🖉 🗇                                     | Фильтры                    | =   |
|----------------------------------------------------------------------------------------------------|-----------------------------------------------------------|-------------------------------------------|----------------------------|-----|
| Замена с                                                                                                    | Замена на                                                 |                                           | Период                     |     |
| 1-А Математика 1-А УП 1 кл                                                                                  | 1-А Математика 1-                                         | -А УП 1 кл                                | 29.04.2024 — 05.05.2024    | × 🗄 |
| °                                                                                                    | $\rightarrow$ °                                           |                                           | Группа                     |     |
| 🛛 Математика                                                                                                | 🔲 Математика                                              |                                           | Все группы                 | ~   |
| ③ 31, 31 31                                                                                                 | ③ 31, 31 31                                               |                                           | Учитель                    |     |
|                                                                                                    |                                                           |                                           | Все учителя                | ~   |
| Пятница 03.05.2024 8:15                                                                                     |                                                           | 🗁 🔗 🛍                                     |                            |     |
| Замена с                                                                                                    | Замена на                                                 |                                           |                            |     |
| 5-Н Биология 5-Н 2023 УП 5 класс                                                                            | 5-Н Биология 5-Н                                          | 2023 УП 5 класс                           |                            |     |
| $^{\circ}$                                                                                                  | $\rightarrow$                                             |                                           |                            |     |
| 🔲 Биология                                                                                                  | Биология                                                  |                                           |                            |     |
| ③ 31, 31 31                                                                                                 |                                                           | огия                                      | Сбросить                   |     |
|                                                                                                    |                                                           |                                           |                            |     |
|                                                                                                    | Поиск заг                                                 | мены                                      |                            |     |
| <b>аг 3.</b> Найдите замену и наж                                                                           | Поиск заг<br>кмите на <b>«Корзину</b> »                   | мены                                      |                            |     |
| аг 3. Найдите замену и ная<br>Пятница 03.05.2024 8:15                                                       | Поиск зал<br>кмите на «Корзину»<br>5                      | мены                                      | ··· 0                      | Û   |
| аг 3. Найдите замену и ная<br>Пятница 03.05.2024 8:15<br>Замена с                                           | Поиск зал<br>кмите на «Корзину»                           | мены<br>Замена на                         |                            | Ť   |
| аг 3. Найдите замену и наж<br>Пятница 03.05.2024 8:15<br>Замена с<br>5-Н Биология 5-Н 2023                  | Поиск зал<br>кмите на «Корзину»<br>5<br>УП 5 класс        | мены<br>. D.<br>Замена на<br>5-н Би       | ология 5-Н 2023 УП 5 класс | Û   |
| аг 3. Найдите замену и наж<br>Пятница 03.05.2024 8:15<br>Замена с<br>5-Н Биология 5-Н 2023                  | Поиск зал<br>кмите на <b>«Корзину»</b><br>5<br>УП 5 класс | мены<br>Замена на<br>5-н Би<br>А          | ология 5-Н 2023 УП 5 класс | Û   |
| аг 3. Найдите замену и наж<br>Пятница 03.05.2024 8:15<br>Замена с<br>5-н Биология 5-н 2023 1<br>С           | Поиск зал<br>кмите на <b>«Корзину»</b><br>5<br>УП 5 класс | мены<br>Замена на<br>5-н Би<br>С Биология | ология 5-Н 2023 УП 5 класс |     |
| аг 3. Найдите замену и ная<br>Пятница 03.05.2024 8:15<br>Замена с<br>5-Н Биология 5-Н 2023<br>С<br>Биология | Поиск зал<br>кмите на <b>«Корзину»</b><br>5<br>УП 5 класс | мены<br>Замена на<br>5-н Би<br>С Биология | ОЛОГИЯ 5-Н 2023 УП 5 КЛАСС |     |

Удаление замены

Подробнее узнать о работе в разделе можно здесь.

# Как отменить урок

Для отмены урока выполните следующие действия:

Шаг 1. На рабочем столе выберите «Календарь» - «Управление заменами».

| Орг. обучения<br>2023 - 2024 v                                       |                                                     | ☐ ГБОУ Школа №<br>Текущая организация                                      |
|----------------------------------------------------------------------|-----------------------------------------------------|----------------------------------------------------------------------------|
| Q Введите название раздела                                           |                                                     |                                                                            |
| Календарь                                                            | Журналы                                             | Дополнительно                                                              |
| 💾 Календарь школы<br>🖵 Дистанционные периоды                         | Общее образование<br>🔲 Журналы классов, групп       | <ul> <li>Печать аттестатов</li> <li>Отчеты</li> </ul>                      |
| <ul> <li>Управление заменами</li> <li>Создание расписания</li> </ul> | Дополнительное образование<br>Д Журналы объединений | <ul><li>Академическая задолженность</li><li>Выбор поставщика ВКС</li></ul> |
|                                                                      | Внеурочная деятельность<br>Д Журналы групп          | <ul> <li>☐ Логирование</li> <li></li></ul>                                 |
|                                                                      | Другое<br>😅 Управление отметками и ДЗ               |                                                                            |

Переход в раздел «Управление заменами»

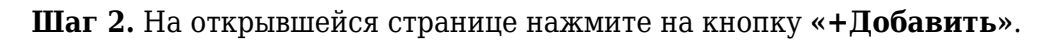

| правление заменами                |               |                                   | + Добавить                  |
|-----------------------------------|---------------|-----------------------------------|-----------------------------|
| Понедельник 18.09.2023 8:0        |               | 🖂 🖉 前                             | Фильтры                     |
| Замена с                          |               | Замена на                         | Период                      |
| 7-В Биология 7-В 2022 VII 7 класс |               | 7-В Биология 7-В 2022 VII 7 класс | 01.09.2023 — 02.05.2024 × E |
| 0                                 |               |                                   | Группа                      |
| Биология                          | $\rightarrow$ |                                   | Все группы                  |
| <ul> <li>31, 31 31</li> </ul>     |               | © 31, 31 31                       | Учитель                     |
|                                   |               |                                   | Все учителя                 |
| Понедельник 18.09.2023 10:40      |               | 🖂 🖉 前                             |                             |
| Замена с                          |               | Замена на                         |                             |
| 11-Б География 11-Б УП 11Б        |               | 11-Б География 11-Б УП 11Б        |                             |
| $^{\circ}$                        | $\rightarrow$ | °.                                |                             |
| 🛛 География                       |               | 🛛 География                       | Сбросиян                    |
| ◎ 16, 16 16 Ин. язык              |               | 💿 05, 05 Группа младшая           | Соросить                    |
|                                   |               | Добавление замены                 |                             |

Шаг З. На панели фильтрации укажите:

- ФИО учителя, у которого отменят уроки
- период, в который необходимо отменить уроки

🔶 Добавление замены

|                   | Фильтры                           | ⇒   |
|-------------------|-----------------------------------|-----|
|                   | Учитель<br>Выберите учителя       | ~   |
|                   | Период<br>29.04.2024 — 05.05.2024 | × 🗄 |
|                   |                                   |     |
| Заполните фильтры |                                   |     |
|                   | Сбросить                          |     |

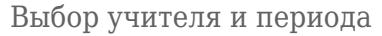

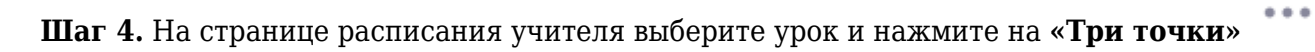

Шаг 5. Выберите пункт «Отменить урок».

| Управление заменами   Добавление замены |  |
|-----------------------------------------|--|
| 🔶 Добавление замены                     |  |

| Понеде     | льник 2   | 29.04 | 4.2024   |                                  |                             |         |         |                         |                    |  |
|------------|-----------|-------|----------|----------------------------------|-----------------------------|---------|---------|-------------------------|--------------------|--|
| Расписание |           |       |          | Замена                           |                             |         |         |                         |                    |  |
| Время      | Кабин     | ет    | Предме   | т Группа                         |                             | Учитель | Кабинет | Группа                  |                    |  |
| 8:00       | 31,<br>31 | Би    | ология   | Би<br>22                         | ология 7-В 20<br>УП 7 класс |         |         |                         |                    |  |
| 8:15       | 31,<br>31 | Би    | ология   | Биология 5-Н 20<br>23 УП 5 класс |                             |         |         | + Добавить<br>× Отменит | ь замену<br>ь урок |  |
| 0.00       | 04        |       | <u>.</u> |                                  |                             |         | -       |                         |                    |  |

Отмена урока

Шаг 6. При ошибочной отмене урока нажмите на «Три точки» и выберите пункт «Убрать отмену урока».

| Суббота 04.05.2024<br>Расписание Замена |                                                                                                    |          |                                                                                                    |                                     |                                                      |         |      |                       |                   |     |  |       |     | Пери  | Перио  | Период   | Период   | Период   | Период    | Период    | Период     | Период     | Период       | Период |  |  |
|-----------------------------------------|----------------------------------------------------------------------------------------------------|----------|----------------------------------------------------------------------------------------------------|-------------------------------------|------------------------------------------------------|---------|------|-----------------------|-------------------|-----|--|-------|-----|-------|--------|----------|----------|----------|-----------|-----------|------------|------------|--------------|--------|--|--|
| Расписание                              |                                                                                                    |          |                                                                                                    | Замена                              |                                                      |         |      |                       |                   |     |  |       | 29. | 29.04 | 29.04. | 29.04.20 | 29.04.20 | 29.04.20 | 29.04.202 | 29.04.202 | 29.04.2024 | 29.04.2024 | 29.04.2024 - |        |  |  |
| Время                                   | Кабинет         Предмет         Группа           31,<br>31         Английски<br>й язык         Английский<br>11-Б УП 11Б           31,<br>31         Биология<br>11Б         Биология 12<br>11Б |          | Кабинет                                                                                                    |                                     | т Группа                                             | Учитель | Каби | нет                   | Группа            |     |  |       |     |       |        |          |          |          |           |           |            |            |              |        |  |  |
| 9:35                                    |                                                                                                    |          | Английски Английский язык<br>й язык 11-Б УП 11Б                                                                                                    |                                     | I, Английски Английский язык<br>I й язык 11-Б УП 11Б |         |      |                       |                   |     |  | • • • |     |       |        |          |          |          |           |           |            |            |              |        |  |  |
| 10:40                                   |                                                                                                    |          | <ul> <li>нет Предмет Группа</li> <li>Английски й язык</li> <li>Английски 11-Б УП 11Б</li> <li>Биология</li> <li>Биология 11-Б УП 11Б</li> <li>Физическа я культура</li> <li>Физическая культура 11-В УП 11Б</li> </ul> |                                     | Отмена                                               |         |      |                       |                   | ••• |  |       |     |       |        |          |          |          |           |           |            |            |              |        |  |  |
| 19:00                                   | 31,<br>31                                                                                                    | Фи<br>як | ізическа<br>культура                                                                                                    | Физическая куль<br>тура 11-В УП 11Б |                                                      |         | +    | Добавить<br>Убрать от | замену<br>мену ур | ока |  |       |     |       |        |          |          |          |           |           |            |            |              |        |  |  |

Удаление отмены урока

Подробнее узнать о работе в разделе можно здесь.